# Migrar um FTD de um CVP para outro CVP

## Contents

| <u>odução</u>          |  |
|------------------------|--|
| -requisitos            |  |
| Requisitos             |  |
| Componentes Utilizados |  |
| rmações de Apoio       |  |
| lfigurar               |  |
| Configurações          |  |
| ificar                 |  |
| ubleshooting           |  |
| rmações Relacionadas   |  |

## Introdução

Este documento descreve como migrar um dispositivo Cisco Firepower Threat Defense (FTD) entre os Firepower Management Centers.

### Pré-requisitos

Antes de iniciar o processo de migração, certifique-se de que estes pré-requisitos estejam em vigor:

- Acesso aos CVP de origem e de destino.
- Credenciais administrativas para os CVP e o DTF.
- Faça backup da configuração atual do FMC.
- Certifique-se de que os dispositivos FTD que executam uma versão de software compatível com o FMC de destino.
- Assegurar que o CVP de destino tem a mesma versão que o CVP de origem.

### Requisitos

- Ambos os FMCs devem estar executando versões de software compatíveis.
- Conectividade de rede entre o dispositivo FTD e ambos os FMC.
- Armazenamento e recursos adequados no CVP de destino para acomodar o dispositivo de DTF.

#### **Componentes Utilizados**

As informações neste documento são baseadas nestas versões de software e hardware:

Cisco Firepower Threat Defense Virtual (FTDv) versão 7.2.5

As informações neste documento foram criadas a partir de dispositivos em um ambiente de laboratório específico. Todos os dispositivos utilizados neste documento foram iniciados com uma configuração (padrão) inicial. Se a rede estiver ativa, certifique-se de que você entenda o impacto potencial de qualquer comando.

## Informações de Apoio

A migração de um dispositivo FTD de um CVP para outro envolve várias etapas, incluindo o cancelamento do registro do dispositivo no CVP de origem, a preparação do CVP de destino e o novo registro do dispositivo. Esse processo garante que todas as políticas e configurações sejam corretamente transferidas e aplicadas.

## Configurar

### Configurações

1. Iniciar sessão no CVP de origem.

| cisco SECURE                            |
|-----------------------------------------|
| Secure Firewall<br>Management<br>Center |
| Username<br>Password<br>Log In          |

2. Navegue até Devices > Device Management e selecione o dispositivo a ser migrado.

| Firewall Management Center<br>Devices / Device Management |                                                | Overview    | Analysis   | Policies                      | Devices        | Objects | Integra | tion                            |
|-----------------------------------------------------------|------------------------------------------------|-------------|------------|-------------------------------|----------------|---------|---------|---------------------------------|
| View By:<br>All (1)                                       | Group                                          | Offline (0) | Normal (1) | <ul> <li>Deploymer</li> </ul> | nt Pending (0) | • Upgra | de (0)  | <ul> <li>Snort 3 (1)</li> </ul> |
| Collapse Al                                               | Collapse All                                   |             |            |                               |                |         |         |                                 |
| □ Na                                                      | Name Model Version Chassis                     |             |            |                               |                |         | Chassis |                                 |
| • •                                                       | Ungrouped (1)                                  |             |            |                               |                |         |         |                                 |
|                                                           | 9 192.168.15.31 Snort 3 192.168.15.31 - Routed |             |            | FTDv for VMw                  | are            | 7.2.5   |         | N/A                             |

3. Na seção do dispositivo, navegue até o dispositivo e clique em exportar para exportar suas configurações de dispositivo.

| F  | FTD1                                      |               |            |             |        |        |          |  |  |  |
|----|-------------------------------------------|---------------|------------|-------------|--------|--------|----------|--|--|--|
| Ci | Cisco Firepower Threat Defense for VMware |               |            |             |        |        |          |  |  |  |
|    | Device                                    | Routing       | Interfaces | Inline Sets | DHCP   | VTEP   |          |  |  |  |
|    |                                           |               |            |             |        |        |          |  |  |  |
|    | Gener                                     | al            |            |             |        |        | ∕±∓      |  |  |  |
|    | Name:                                     |               |            |             |        |        | FTD1     |  |  |  |
|    | Transfe                                   | r Packets:    |            |             |        |        | Yes      |  |  |  |
|    | Mode:                                     |               |            |             |        |        | Routed   |  |  |  |
|    | Compli                                    | ance Mode:    |            |             |        |        | None     |  |  |  |
|    | TLS Cr                                    | ypto Accelera | ition:     |             |        |        | Disabled |  |  |  |
|    |                                           |               |            |             |        |        |          |  |  |  |
|    | Device                                    | Configuration | c          |             | Import | Export | Download |  |  |  |
|    |                                           |               |            |             |        |        |          |  |  |  |
|    |                                           |               |            |             |        |        |          |  |  |  |
|    |                                           |               |            |             |        |        |          |  |  |  |

4. Depois que a configuração tiver sido exportada, você deverá baixá-la.

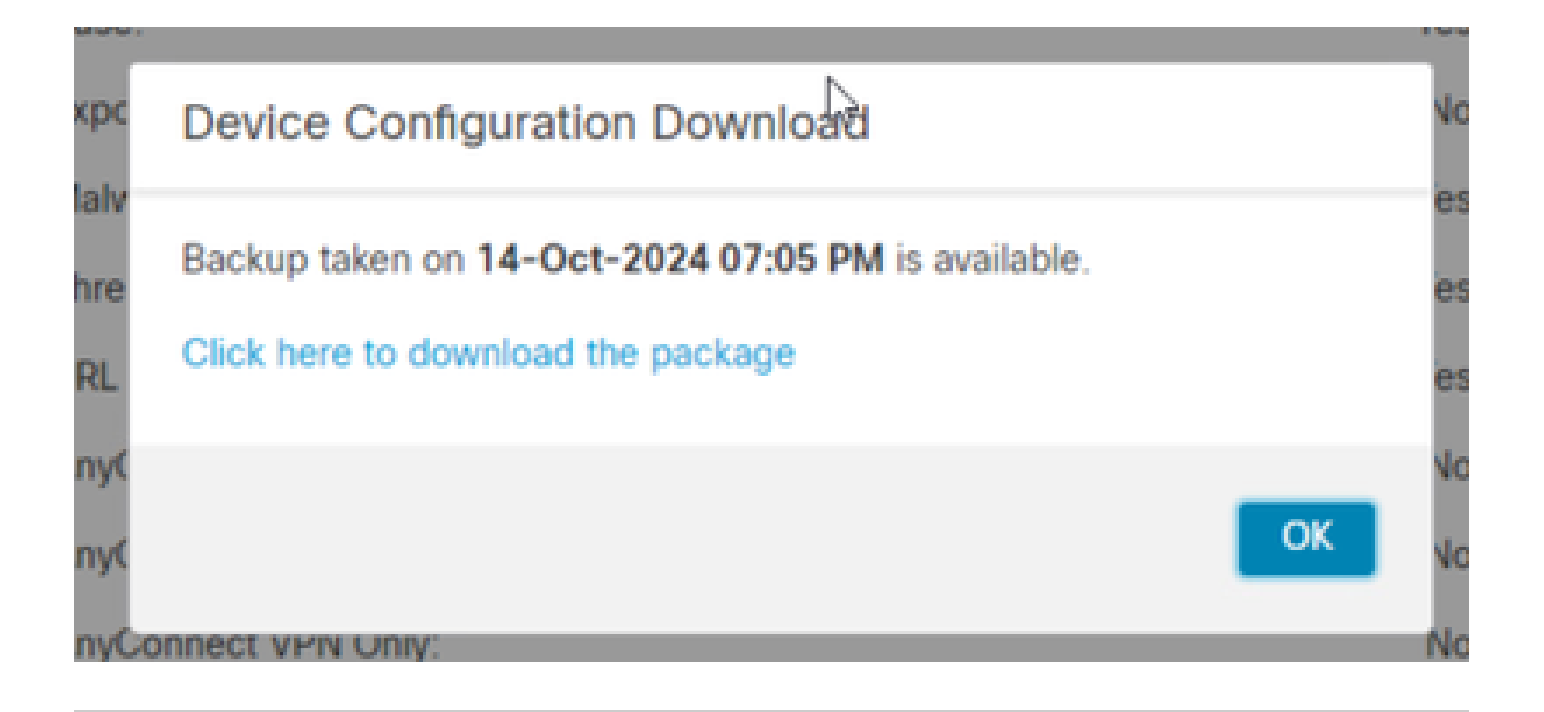

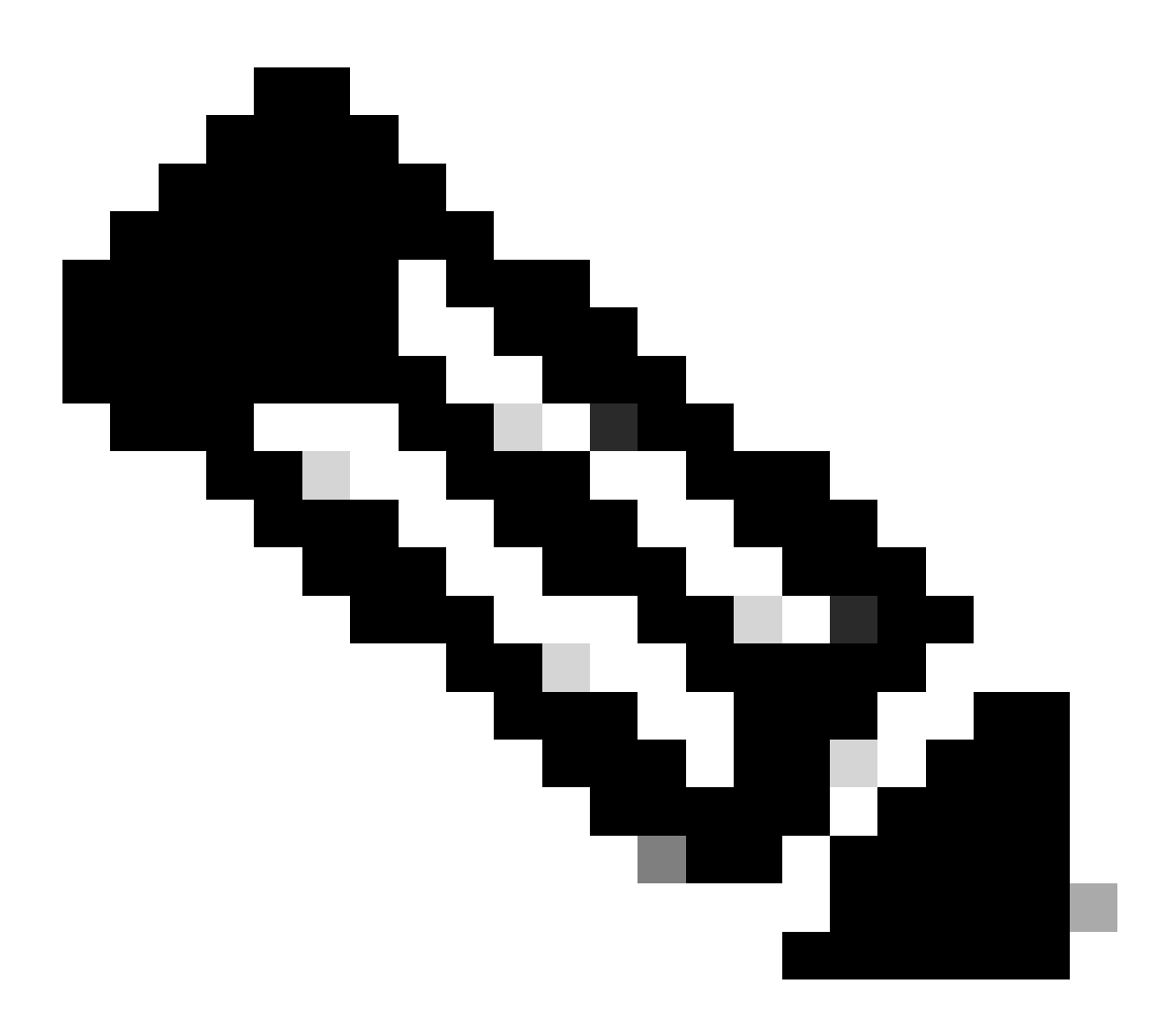

Observação: o arquivo baixado deve conter a extensão .SFO e conter informações de

configuração do dispositivo, como endereços IP, zonas de segurança, rotas estáticas e outras configurações do dispositivo.

5. Você deve exportar as políticas associadas ao dispositivo, navegar para Sistema > Ferramentas > Importar/Exportar, selecionar as políticas que deseja exportar e clicar em exportar.

| Deploy           | 으 📀 🌣 🔞 ad     | imin • cisco SECURI |  |  |
|------------------|----------------|---------------------|--|--|
| Configuration    | Health         | Monitoring          |  |  |
| Users            | Monitor        | Audit               |  |  |
| Domains          | Policy         | Syslog              |  |  |
| Updates          | Events         | Statistics          |  |  |
|                  | Exclude        |                     |  |  |
| Licenses         | Monitor Alerts | Tools               |  |  |
| Smart Licenses   |                | Backup/Restore      |  |  |
| Classic Licenses |                | Scheduling          |  |  |
|                  |                | Import/Export       |  |  |
|                  |                | Data Durgo          |  |  |

| $\checkmark$ Access Control Policy  |                                  |
|-------------------------------------|----------------------------------|
| test                                | Access Control Policy            |
| > Contextual Cross-launch           |                                  |
| > Custom Table View                 |                                  |
| > Custom Workflow                   |                                  |
| > Dashboard                         |                                  |
| > Health Policy                     |                                  |
| $\checkmark$ NAT Threat Defense     |                                  |
| NAT NAT                             | NAT Threat Defense               |
| $\sim$ Platform Settings Threat Def | ense                             |
| 🗹 test                              | Platform Settings Threat Defense |
| > Report Template                   |                                  |
| Export                              |                                  |

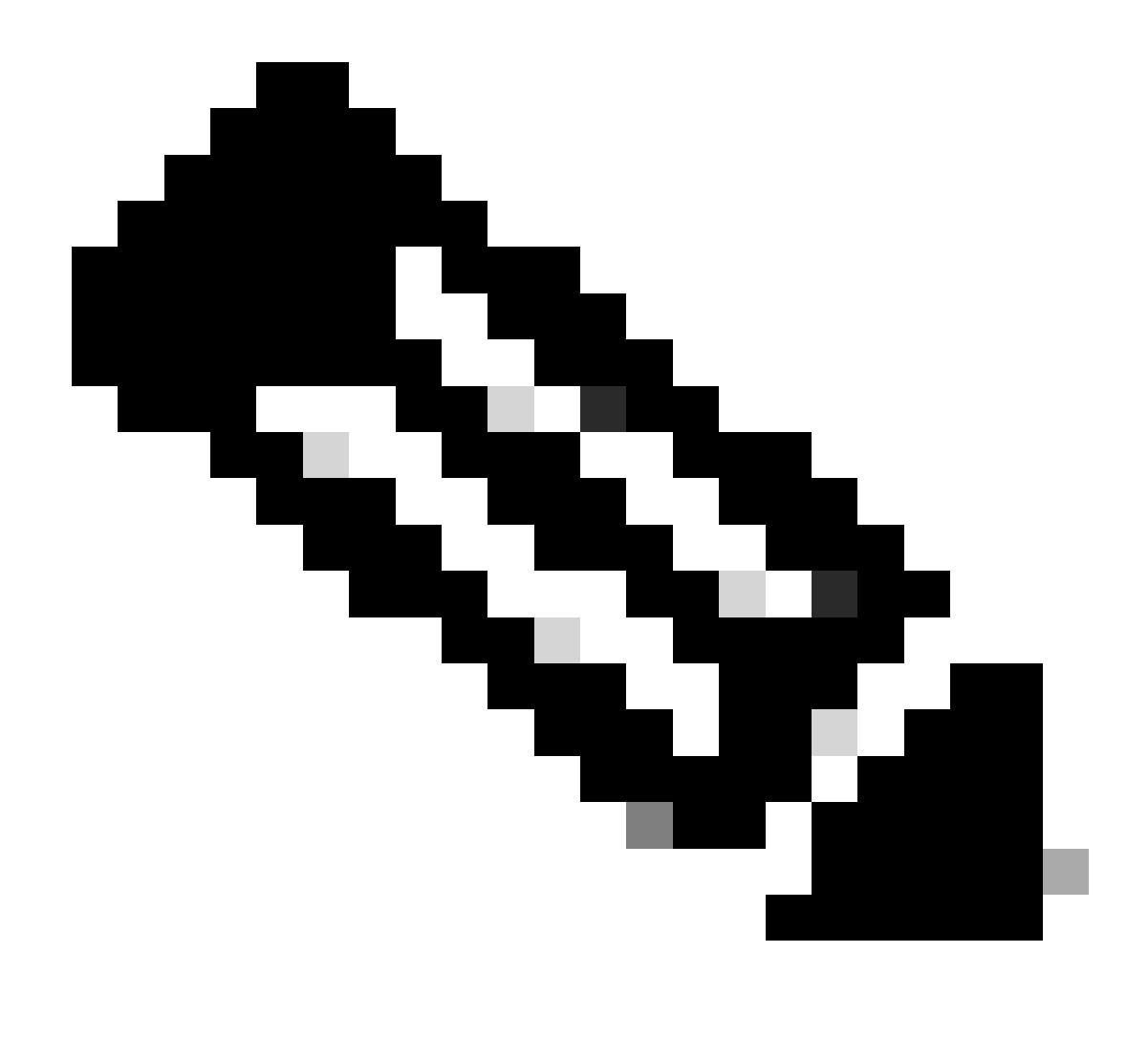

Observação: verifique se o arquivo .SFO foi baixado com êxito. O download é feito automaticamente após clicar em exportar. Esse arquivo contém as políticas de controle de acesso, configurações de plataforma, políticas de NAT e outras políticas que são indispensáveis para a migração, pois não são exportadas junto com a configuração do dispositivo e precisam ser carregadas manualmente no FMC de destino.

6. Cancele o registro do dispositivo FTD no FMC, navegue para Devices > Device management, clique nos três pontos verticais no lado direito e selecione delete.

| þ      | Firewall Management Center Overview Analysis | Policies Devices Obje       | cts Integra | tion         |                       | Deploy Q 💕 -          | 🗘 🕜 ad      | min • at-at-                                                                              |
|--------|----------------------------------------------|-----------------------------|-------------|--------------|-----------------------|-----------------------|-------------|-------------------------------------------------------------------------------------------|
| View E | by: Group                                    | Deployment Reading (1)      | Upgrade (0) | Sport 2 (1)  |                       | G                     | Search D    | Deployment History                                                                        |
| Collag |                                              | · Deperforment + enoung (1) | 00000000    | • Subr 3 (1) |                       |                       | C OCUMUNION |                                                                                           |
|        | Name                                         | Model                       | Version     | Chassis      | Licenses              | Access Control Policy | Auto Roll   | Back                                                                                      |
|        | Ungrouped (1)                                |                             |             |              |                       |                       |             |                                                                                           |
|        | © FTD1 Short 3<br>192.168.15.31 - Routed     | FTDv for VMware             | 7.2.5       | N/A          | Base, Threat (2 more) | 🕒 test                | 49          | Z I                                                                                       |
|        |                                              |                             |             |              |                       |                       |             | Packet Tracer<br>Packet Capture<br>Revert Upgrade<br>Health Monitor<br>Troubleshoot Files |

- 7. Preparar o CVP de destino:
  - Inicie sessão no FMC de destino.
  - Certifique-se de que o FMC está pronto para aceitar o novo dispositivo importando as políticas do FMC de origem que você baixou na etapa 5. Navegue até System > Tools > Import/Export e clique em upload package. Carregue o arquivo a ser importado e clique em upload.

| Upload Package                                                |          |          |          |                   |                |             |  |
|---------------------------------------------------------------|----------|----------|----------|-------------------|----------------|-------------|--|
| Firewall Management Center<br>System / Tools / Upload Package | Overview | Analysis | Policies | Devices           | Objects        | Integration |  |
| Package Name Upload Cancel                                    |          |          | Choos    | e File ObjectExpo | ort4235208.sfo |             |  |

8. Selecione as políticas para importar no FMC de destino.

| VA           | ccess Control Policy                                               |
|--------------|--------------------------------------------------------------------|
| $\checkmark$ | test                                                               |
| VН           | ealth Policy                                                       |
|              | Initial_Health_Policy 2024-09-29 18:25:54<br>Initial Health Policy |
| $\sim$ N/    | AT Threat Defense                                                  |
|              | NAT                                                                |
| ∨ PI         | atform Settings Threat Defense                                     |
| $\checkmark$ | test                                                               |
| Imp          | ort Cancel                                                         |

9. No manifesto de importação, selecione uma zona de segurança ou crie uma nova para atribuir ao objeto de interface e clique em importar.

| Import Manifest                                                                                                    |                                  |          |
|----------------------------------------------------------------------------------------------------|----------------------------------|----------|
| Network and Port objects will be reused if name and content matches with existing objects, in all other cases objects with duplicate names appended to the name. | are imported as new objects with | a number |
| test (Access Control Policy)                                                                                                    |                                  |          |
| Initial_Health_Policy 2024-09-29 18:25:54 (Health Policy)                                                                                                    |                                  |          |
| NAT (NAT Threat Defense)                                                                                                    |                                  |          |
| test (Platform Settings Threat Defense)                                                                                                    |                                  |          |
|                                                                                                    |                                  |          |
|                                                                                                    |                                  |          |
| ∨ Interface Objects                                                                                                    |                                  |          |
| dmz1 (Routed) ¥                                                                                                    |                                  |          |
| Access Control Policy: test                                                                                                    |                                  |          |
| Access Control Policy Rule: allowhttps (Source Zone) Access Control Policy Rule: allowssh (Source Zone)                                                          |                                  | [a       |
| NAT Policy: NAT                                                                                                    | Security Zones                   | Select   |
| NAT Policy Bula ID: # (Source Zone)                                                                                                    |                                  | New      |
| Tent Policy Rule ID. # (Source zone)                                                                                                    |                                  |          |
| labs (Routed) >                                                                                                    | Security Zones                   | Select   |
|                                                                                                    |                                  |          |
| Import Cancel                                                                                                    |                                  |          |
| inport Concor                                                                                                    |                                  |          |

- 10. Registrar o FTD no CVP de destino:
  - No FMC de destino, navegue até a guia Device > Management e selecione Add > Device.
  - Conclua o processo de registro respondendo aos avisos.

| Q Search Devic | e Add 🔻           |
|----------------|-------------------|
|                | Device            |
|                | High Availability |
| Auto Rolli     | Cluster           |
|                | Group             |
|                |                   |

| Add Device                                                                                                    |                                                                                  |                                                                                                    |                                                                                                    | 0                                               |
|----------------------------------------------------------------------------------------------------|----------------------------------------------------------------------------------|----------------------------------------------------------------------------------------------------|----------------------------------------------------------------------------------------------------|-------------------------------------------------|
| CDO Managed Device                                                                                                    | ,                                                                                |                                                                                                    |                                                                                                    |                                                 |
| Hoste                                                                                                    |                                                                                  |                                                                                                    |                                                                                                    |                                                 |
| 1                                                                                                    |                                                                                  |                                                                                                    |                                                                                                    |                                                 |
| Display Name:                                                                                                    |                                                                                  |                                                                                                    |                                                                                                    |                                                 |
|                                                                                                    |                                                                                  |                                                                                                    |                                                                                                    |                                                 |
| Registration Key:*                                                                                                    |                                                                                  |                                                                                                    |                                                                                                    |                                                 |
|                                                                                                    |                                                                                  |                                                                                                    |                                                                                                    |                                                 |
| Group:                                                                                                    |                                                                                  |                                                                                                    |                                                                                                    |                                                 |
| None                                                                                                    | ٠                                                                                |                                                                                                    |                                                                                                    |                                                 |
| Access Control Policy:*                                                                                                    |                                                                                  |                                                                                                    |                                                                                                    |                                                 |
|                                                                                                    | *                                                                                |                                                                                                    |                                                                                                    |                                                 |
| Note: All virtual Firewall T<br>Make sure your Smart Lic<br>It's important to choose t<br>Click here for information<br>Until you choose a tier, yo | hreat Defens<br>ensing accor<br>he tier that m<br>about the Fi<br>our Firewall T | e devices require a<br>unt contains the ava<br>atches the license<br>rewall Threat Defen<br>hreat Defense virtue | performance tier licens<br>ilable licenses you neer<br>you have in your accour<br>se performance-tiered<br>al defaults to the FTDv5 | se.<br>d.<br>nt.<br>licensing.<br>i0 selection. |
| Performance Tier (only fo                                                                                                    | r Firewall The                                                                   | reat Defense virtual                                                                                             | 7.0 and above):                                                                                                    |                                                 |
| Select a recommended                                                                                                    | Tier +                                                                           |                                                                                                    |                                                                                                    |                                                 |
| Malware                                                                                                    |                                                                                  |                                                                                                    |                                                                                                    |                                                 |
| Threat                                                                                                    |                                                                                  |                                                                                                    |                                                                                                    |                                                 |
| URL Filtering                                                                                                    |                                                                                  |                                                                                                    |                                                                                                    |                                                 |
| Advanced                                                                                                    |                                                                                  |                                                                                                    |                                                                                                    |                                                 |
| Unique NAT ID:+                                                                                                    |                                                                                  |                                                                                                    |                                                                                                    |                                                 |
|                                                                                                    |                                                                                  |                                                                                                    |                                                                                                    |                                                 |
| Transfer Packets                                                                                                    |                                                                                  |                                                                                                    |                                                                                                    |                                                 |
| Either host or NAT ID is                                                                                                    | equired.                                                                         |                                                                                                    | Cancel                                                                                                    |                                                 |
|                                                                                                    |                                                                                  |                                                                                                    |                                                                                                    |                                                 |

Para obter detalhes adicionais, consulte o Guia de configuração do Firepower Management Center, <u>Adicionar dispositivos ao Firepower Management Center</u>

11. Navegue até Device > Device Management > selecione o FTD > Device e clique em import. Um aviso aparece solicitando sua confirmação para substituir a configuração do dispositivo. Clique em yes.

| FTD1  |                          |               |                |             |               |          |  |
|-------|--------------------------|---------------|----------------|-------------|---------------|----------|--|
| Cisco | Firepov                  | ver Threat D  | etense for VMv | vare        |               |          |  |
| De    | vice                     | Routing       | Interfaces     | Inline Sets | DHCP          | VTEP     |  |
|       |                          |               |                |             |               |          |  |
| G     | ienera                   | 1             |                |             |               |          |  |
| 1     | Name:                    |               |                |             |               | FTD1     |  |
|       | Fransfer                 | Packets:      |                | Yes         |               |          |  |
| 1     | Mode:                    |               |                | Routed      |               |          |  |
| (     | Complia                  | nce Mode:     |                | None        |               |          |  |
|       | TLS Crypto Acceleration: |               |                | Disabled    |               |          |  |
|       |                          |               |                |             |               |          |  |
| (     | Device (                 | Configuration | 1:             | Imp         | port ) Export | Download |  |
|       |                          |               |                |             |               |          |  |
|       |                          |               |                |             |               |          |  |

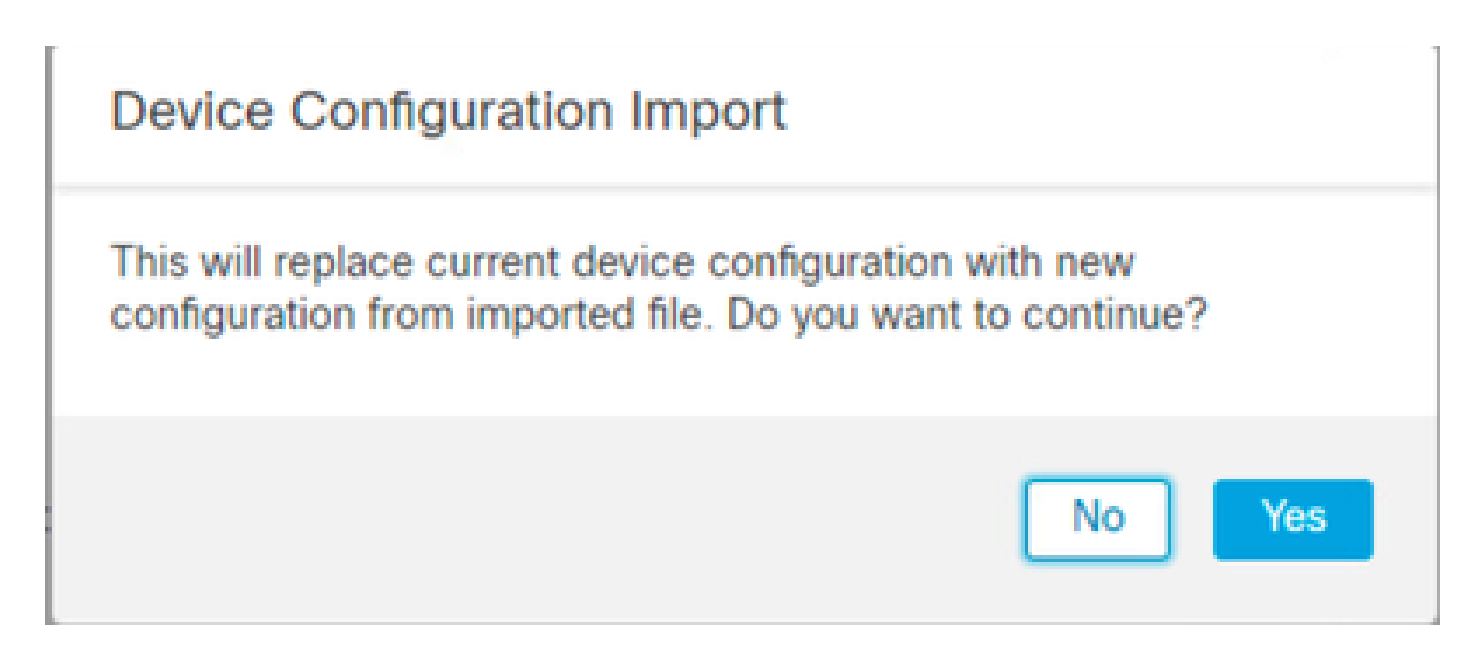

12. Selecione o arquivo de configuração de importação que deve ser a extensão .SFO, clique em carregar e uma mensagem será exibida indicando que a importação foi iniciada.

|                                      |                    |          |        |              | × |
|--------------------------------------|--------------------|----------|--------|--------------|---|
| C > Downloads                        |                    | v ð Sea  |        | ch Downloads |   |
|                                      |                    |          |        | BH • (       | • |
| Name                                 | Date modified      | Type     | Size   |              |   |
| Yesterday (4)                        |                    |          |        |              |   |
| ObjectExport_20241014235208.sfo      | 10/14/2024 7:51 PM | SFO File | 177 KB |              |   |
| exportconfig.sfo                     | 10/14/2024 7:46 PM | SFO File | 23 KB  |              |   |
| DeviceExport-9fd9088e-7d04-11ef-a474 | 10/14/2024 7:18 PM | SFO File | 23 KB  |              |   |
| DeviceExport-bea34c00-8a80-11ef-88c6 | 10/14/2024 7:08 PM | SFO File | 24 KB  |              |   |

| e exportconfig.slo | ~ | All Files | ~      |
|--------------------|---|-----------|--------|
|                    |   | Open      | Cancel |

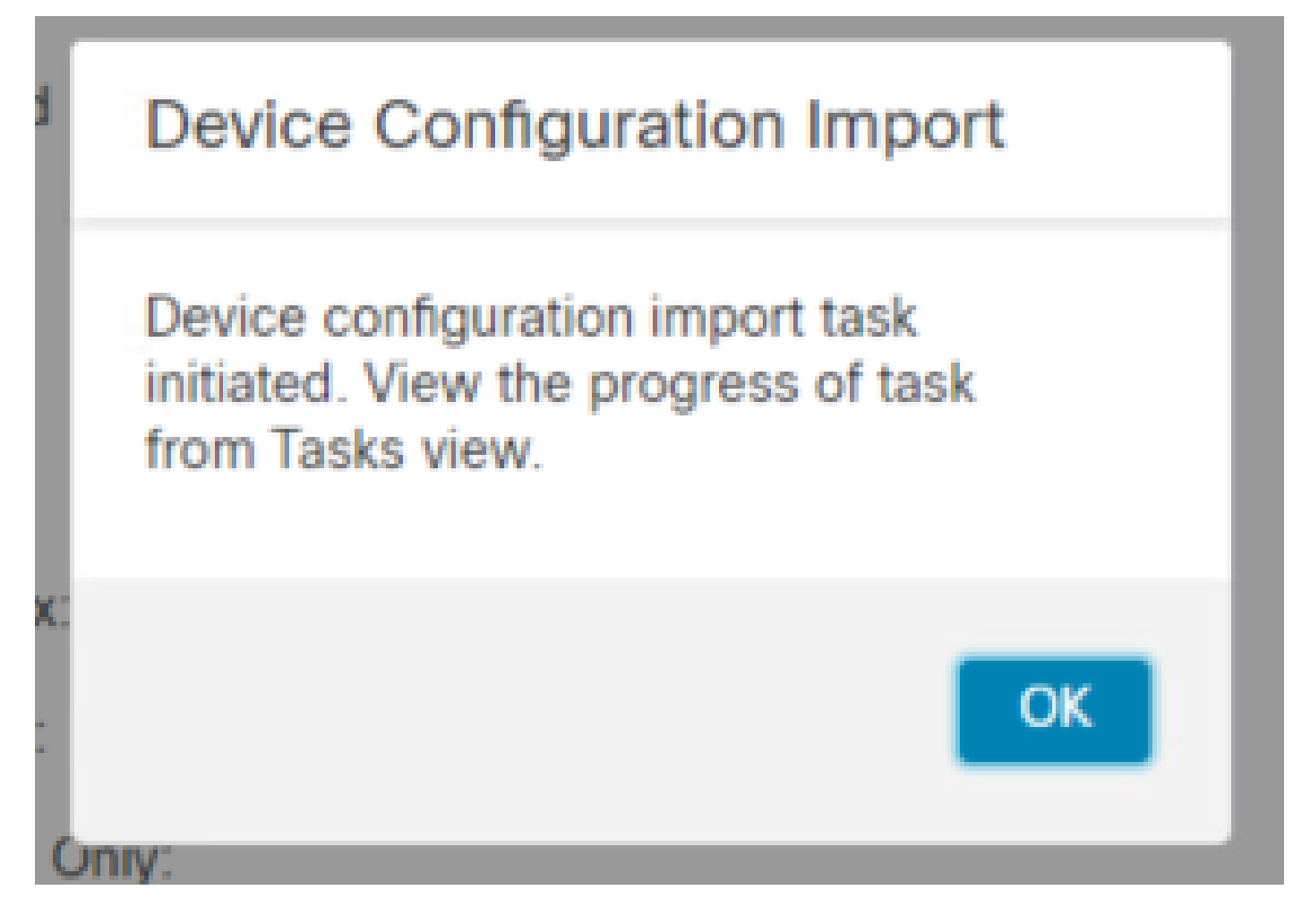

13. Finalmente, um alerta é exibido e um relatório é gerado automaticamente quando a importação é concluída, permitindo que você revise os objetos e políticas que foram importados.

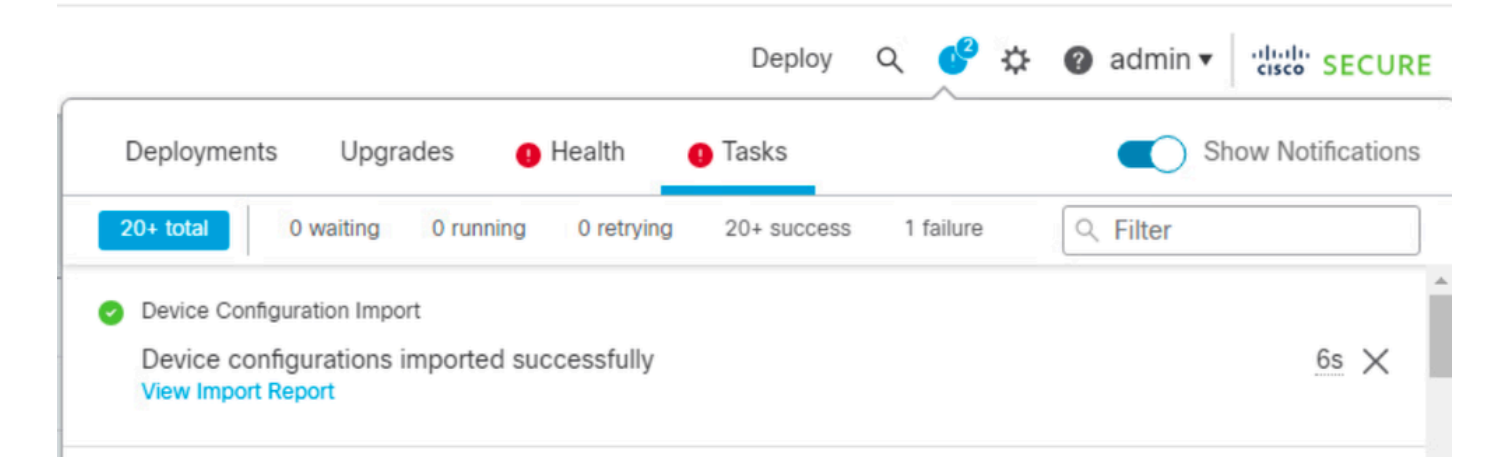

#### **Configuration Import Summary**

Initiated by: Initiated at: Tue Oct 15 00:40:18 2024

#### Policies

Policies imported: 3

| Туре                                       | Name                                                                                |
|--------------------------------------------|-------------------------------------------------------------------------------------|
| PG.PLATFORM.AutomaticApplicationBypassPage | .9fd9088e-7d04-11ef-a474-<br>e9a89b197c24PG.PLATFORM.AutomaticApplicationBypassPage |
| PG.PLATFORM.PixInterface                   | .9fd9088e-7d04-11ef-a474-e9a89b197c24PG.PLATFORM.PixInterface                       |
| PG.PLATFORM.NgfwInlineSetPage              | .9fd9088e-7d04-11ef-a474-e9a89b197c24PG.PLATFORM.NgfwInlineSetPage                  |

### Verificar

Após concluir a migração, verifique se o dispositivo FTD está corretamente registrado e funcionando com o FMC de destino:

- Verifique o status do dispositivo no FMC de destino.
- Verifique se todas as políticas e configurações foram aplicadas corretamente.
- Execute um teste para confirmar se o dispositivo está operacional.

### Troubleshooting

Se você encontrar algum problema durante o processo de migração, considere estas etapas de solução de problemas:

- Verifique a conectividade de rede entre o dispositivo FTD e ambos os FMCs.
- Verifique se a versão do software em ambos os FMCs é a mesma.
- Verificar se há mensagens de erro ou avisos nos alertas dos dois CVP.

### Informações Relacionadas

- Guia de administração do Cisco Secure Firewall Management Center
- Configurar, verificar e solucionar problemas de registro de dispositivos do Firepower

#### Sobre esta tradução

A Cisco traduziu este documento com a ajuda de tecnologias de tradução automática e humana para oferecer conteúdo de suporte aos seus usuários no seu próprio idioma, independentemente da localização.

Observe que mesmo a melhor tradução automática não será tão precisa quanto as realizadas por um tradutor profissional.

A Cisco Systems, Inc. não se responsabiliza pela precisão destas traduções e recomenda que o documento original em inglês (link fornecido) seja sempre consultado.